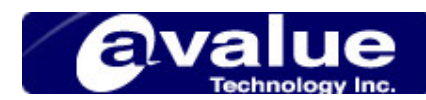

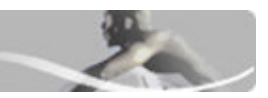

# FAQ / Application Note

| Subject : How to create WinCE.NET4.1 BSP?    |                              |
|----------------------------------------------|------------------------------|
| FAQ Document No: S08004                      | Date: 2003/06/03             |
| Model No. All Models                         | Rev. A1                      |
| Category: □General □H/W ■S/W □Others,        | Application                  |
| Purpose : create WinCE.NET4.1 BSP and how to | use it, for example ECM-3412 |

- 1. Install the entire necessary device driver for your device in WinCE.NET Platform Builder.
- 2. Tool Bar  $\rightarrow$  Platform $\rightarrow$  BSP Wizard

| 🚯 Eile Edit View Project P                 | 'l <u>atform</u> Target <u>B</u> uild <u>T</u> ools <u>W</u> i                      | ndow <u>H</u> elp      |
|--------------------------------------------|-------------------------------------------------------------------------------------|------------------------|
| No. 100 (100 (100 (100 (100 (100 (100 (100 | <u>R</u> esolve Feature(s)<br><u>Anchor Feature(s)</u><br>Re <u>f</u> resh Features | 🔁 阳                    |
| 3610                                       | Review Special Notifications<br>Insert<br>Feature Dependencies<br>Settings          |                        |
| ⊕                                          | <u>Configure SDK</u><br>Build SDK                                                   | Stal                   |
|                                            | BSP <u>W</u> izard                                                                  | Getting S              |
|                                            | Export Wizard                                                                       | What's Ne<br>Online Co |

3. Click "next", then select "Clone an existing BSP" and select the existing BSP you need below.

| hoose Your T   | ask                               |                     | 11       |          |
|----------------|-----------------------------------|---------------------|----------|----------|
| to an existing | e a new ESF, clone an e:<br>ESP.  | asung Bar, or add a | nvers    |          |
| 0              | <u>C</u> reate a new BSP defin    | ition               |          |          |
| ۲              | Clone an existing BSP             |                     |          |          |
|                | BSP to clone:                     |                     |          |          |
|                | National Geode: x86               | i                   | <b>~</b> |          |
| 0              | A <u>d</u> d driver(s) to an exis | ting BSP            |          |          |
|                | BSP to add driver(s)              | to:                 |          |          |
|                | CEPC: x86                         |                     | ~        |          |
|                |                                   |                     |          |          |
|                |                                   |                     |          |          |
|                |                                   |                     | (        | The Sale |

# Avalue Technology Inc.

Headquarters: Tel: 886-2-8226-2345 Europe office: Tel: 45-7025-0310 US office Tel: 1-732-578-0200 Tel: 86-21-5426-3399 China office:

Fax: 886-2-8226-2777

Email: sales@avalue.com.tw

Fax: 1-732-578-0250

Email: sales.europe@avalue.com.tw Email: sales@avalue-usa.com Fax: 86-21-6495-0370 Email: sales.china@avalue.com.tw

1

www.avalue.com.tw

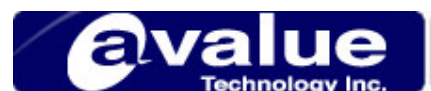

4. Please key in the BSP name and the information for reference below.

| to import the Dar nuo the Calaby.   |                                      |  |
|-------------------------------------|--------------------------------------|--|
|                                     |                                      |  |
| Enter the BSP name, vendor, versior | n, and description for your new BSP. |  |
| Ne <u>w</u> BSP name:               |                                      |  |
| ECM-3412                            |                                      |  |
|                                     |                                      |  |
| <u>V</u> endor:                     | V <u>e</u> rsion:                    |  |
| Evalue Technology Inc.              | 1 0 0 0                              |  |
|                                     |                                      |  |
| Description:                        |                                      |  |
| ECM-3412 BSP                        |                                      |  |
|                                     |                                      |  |
|                                     |                                      |  |

# 5. In BSP Directory,

key in the folder name for your BSP. Then you will find it in "c:\wince410\platform\"

| Select the BSP platform directory | and CPU of your new BSP. |   |
|-----------------------------------|--------------------------|---|
| BSP directory:                    |                          |   |
| ECM-3412                          |                          | ~ |
| C <u>P</u> U:                     |                          |   |
| ⊡emulator<br>⊠x86                 |                          |   |
|                                   |                          |   |
|                                   |                          |   |

# Avalue Technology Inc.

Fax: 1-732-578-0250

www.avalue.com.tw

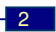

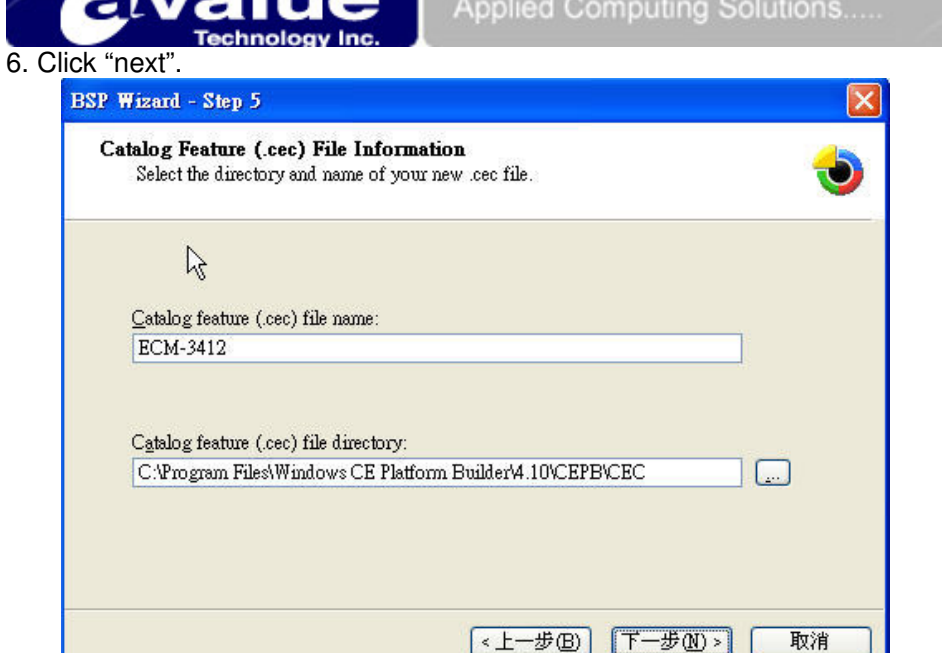

7. In this step, you can configure the drivers you want to include in your BSP.

| P contents:  |   |     |  |  |
|--------------|---|-----|--|--|
| - 💑 ECM-3412 |   |     |  |  |
|              |   |     |  |  |
|              |   |     |  |  |
|              |   |     |  |  |
|              | 5 | 8 5 |  |  |

# Avalue Technology Inc.

Headquarters: Tel: 886-2-8226-2345 Europe office: Tel: 45-7025-0310 US office Tel: 1-732-578-0200 China office: Tel: 86-21-5426-3399

Fax: 1-732-578-0250

www.avalue.com.tw

Email: sales@avalue.com.tw Email: sales.europe@avalue.com.tw Email: sales@avalue-usa.com Fax: 86-21-6495-0370 Email: sales.china@avalue.com.tw

# 8. Select default drivers for your device in this step.

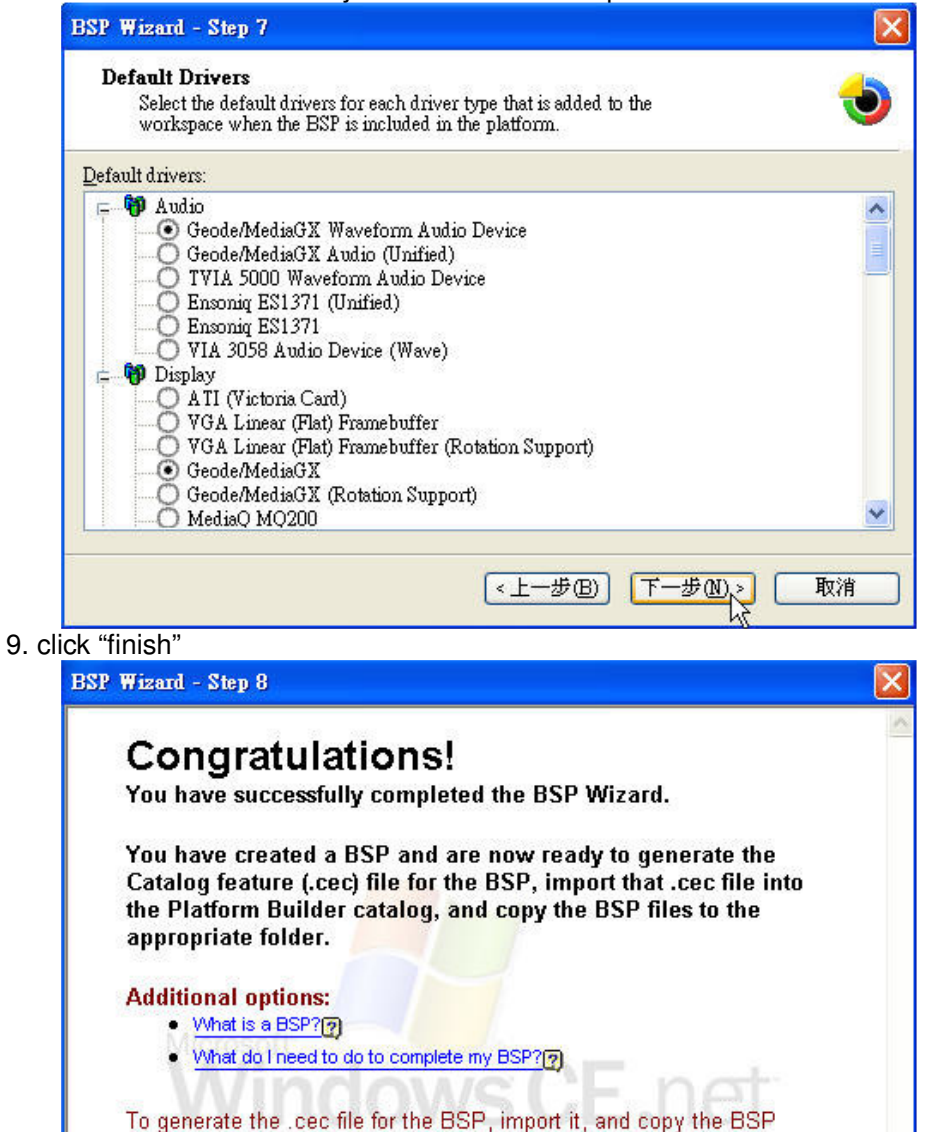

10. Now you have to edit "ECM-3412.bat". You can find this file in "c:\wince410\platform\ECM-3412\"

完成

取消

<上一步(B)

### Avalue Technology Inc.

files to the appropriate folder, click Finish.

Fax: 1-732-578-0250

Fax: 86-21-6495-0370

www.avalue.com.tw

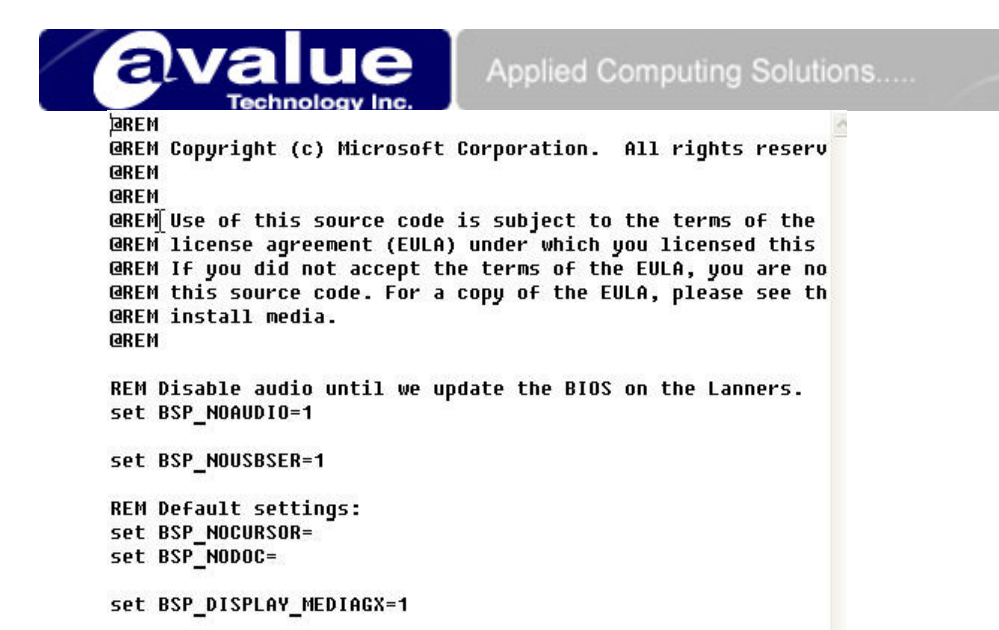

You have to set device driver and set it enable here. For example, if you want to enable GX1 Audio driver, you have to add a line in ECM-3412.bat :

# BSP\_WAVEDEV\_GXUAMAUD=1

To get the information, you can right click on device driver and click "setting"

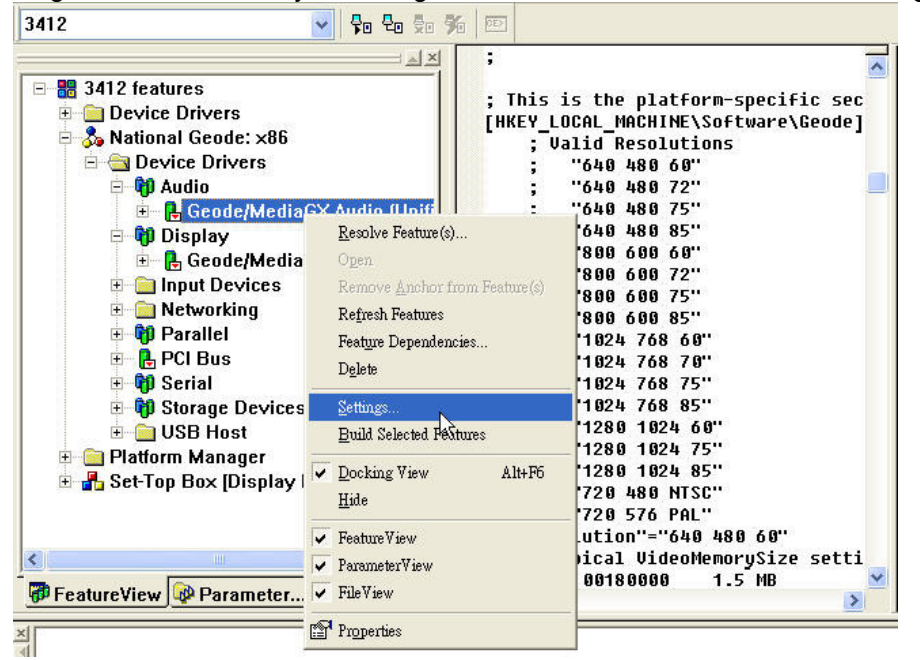

#### Avalue Technology Inc.

 Headquarters:
 Tel: 886-2-8226-2345

 Europe office:
 Tel: 45-7025-0310

 US office
 Tel: 1-732-578-0200

 China office:
 Tel: 86-21-5426-3399

Fax: 886-2-8226-2777 Email

Fax: 1-732-578-0250

Fax: 86-21-6495-0370

www.avalue.com.tw

Email: sales@avalue.com.tw Email: sales.europe@avalue.com.tw Email: sales@avalue-usa.com Email: sales.china@avalue.com.tw

| atform Settings                                                                                                    |                                                                                                    |  |
|----------------------------------------------------------------------------------------------------|----------------------------------------------------------------------------------------------------|--|
| ATIONAL GEODE: X86 Win32 (M V<br>3412<br>Control Berline Store Store S | General       Custom Build       BIB Info       Environment         Environment Yariables:       Variable       Value         BSP_NOAUDIO       BSP_WAVEDEV_GXUAMAUD       1         PB_REQUIRES_SYSGEN       gxuSmaud |  |
|                                                                                                    | <u>N</u> ew <u>E</u> dit <u>D</u> elete                                                                                                    |  |

- 11. You can file a file named "ECM-3412.cec" in "C:\Program Files\Windows CE Platform Builder\4.10\cepb\cec". Copy it to "c:\wince410\platform\ECM-3412"
- 12. Compress the folder "c:\wince410\platform\ECM-3412" (For Ex. ECM-3412.zip") and this is BSP for ECM-3412.

How to use this BSP?

- 1. Decompress the file to "c:\wince410\platform"
- 2. Run WinCE.NET4.1 platform builder and try to import cec file(FILE→ Manage Catalog Feature)

| nported catalog f | eature <u>f</u> iles: |           |                             |   |         |
|-------------------|-----------------------|-----------|-----------------------------|---|---------|
| File              | Version               | Vendor    | Description                 | ~ | OK      |
| audio.cec         | 4.10                  | Microsoft | Audio Features              |   |         |
| display.cec       | 4.10                  | Microsoft | Display Features            |   | Remove  |
| irda.cec          | 4.10                  | Microsoft | IrDA Features               | = | 1       |
| keybmouse.cec     | 4.10                  | Microsoft | Keyboard and Mouse Features |   | Import  |
| netcard.cec       | 4.10                  | Microsoft | Ethernet Features           |   |         |
| parallel.cec      | 4.10                  | Microsoft | Parallel Port Features      | _ | Refresh |
| pci.cec           | 4.10                  | Microsoft | PCI Bus Features            |   |         |
| pomoia.cec        | 4.10                  | Microsoft | PCMCIA Features             |   |         |
| platmgr.cec       | 4.10                  | Microsoft | Platform Manager Features   |   |         |
| serial.cec        | 4.10                  | Microsoft | Serial Port Features        |   |         |
| usb.cec           | 4.10                  | Microsoft | USB Features                |   |         |
| wcetk.cec         | 4.10                  | Microsoft | Windows CE Test Kit Client  |   |         |
| aspen.cec         | 4.10                  | Microsoft | Aspen BSP Features          |   |         |
| assabet.cec       | 4.10                  | Microsoft | Assabet BSP Features        | - |         |
| boston.cec        | 4.10                  | Microsoft | Boston BSP Features         | × |         |

3. Import "ECM-3412.cec" (You can find it in "c:\wince410\platform\ECM-3412\")

# Avalue Technology Inc.

US office

Fax: 886-2-8226-2777

Fax: 1-732-578-0250

Fax: 86-21-6495-0370